# Parent Training – Register My Athlete Users

Coconut Creek High School

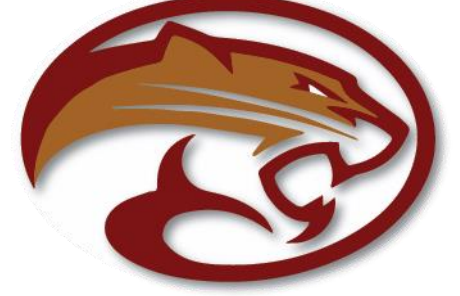

#### Go to www.registermyathlete.com and select Login

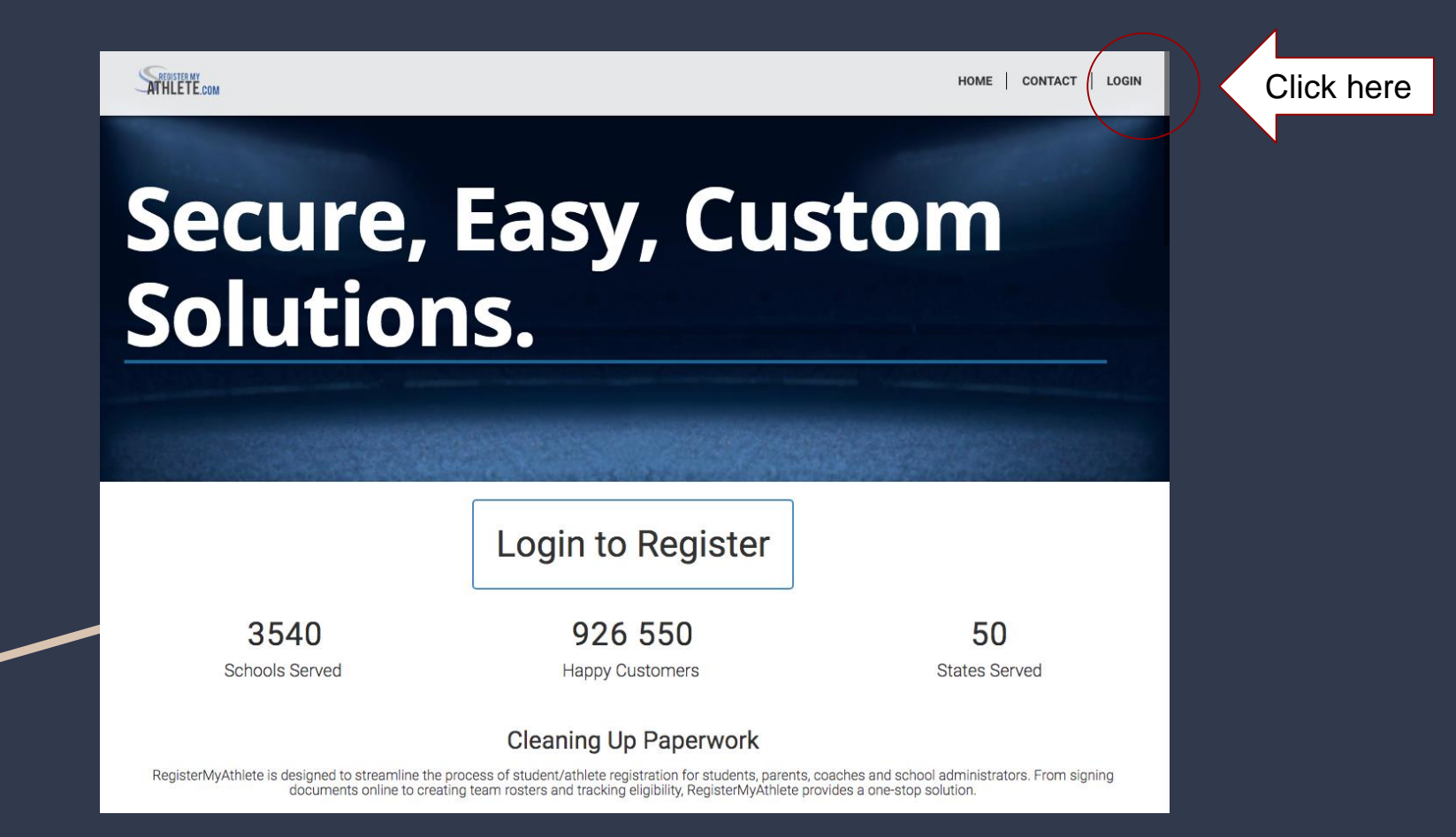

First time users will enter nothing, just click Create Account. Returning users enter your user email and password and click Login. NOTE: Returning Users who have forgotten User Email/Password, there are instructions at the end of this document.

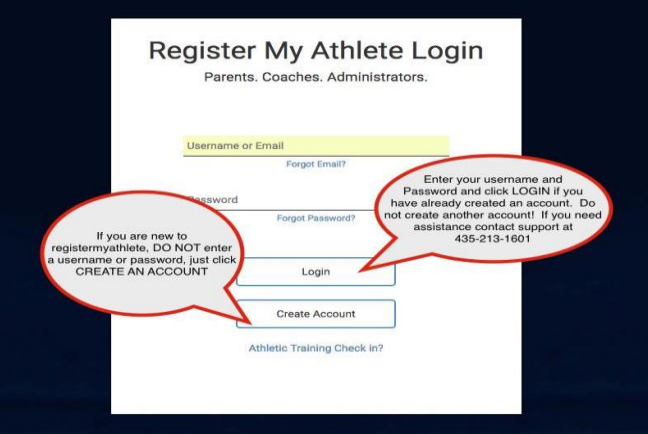

#### First time users – Enter Parent Information

- ✤ The email you use will be your login
- Remember your password!
- You will need these each time you login
- Make sure to mark Parent, then click
   Submit
- If you are a returning user you may be asked to update your information.

|                                                 | Account Creation                  | n        |
|-------------------------------------------------|-----------------------------------|----------|
| Emily                                           |                                   |          |
| Steele                                          |                                   |          |
| This e                                          | mail is your username for this ac | count    |
| User Name (optional)                            |                                   |          |
| emsteele@gmail.com                              |                                   |          |
| ✓ Confirmed!                                    |                                   |          |
| emsteele@gmail.com                              |                                   |          |
| Emails matcher Remember                         | this password! You will           |          |
| Backup Email (d need it e                       | ivery time you login              |          |
|                                                 |                                   |          |
| ~                                               |                                   |          |
|                                                 |                                   |          |
| Passwords match!                                |                                   | (a.t)    |
| (435) 230-5639                                  |                                   | Cell \$  |
| Phone 2 (Optional)                              |                                   | (Work +) |
|                                                 |                                   |          |
| I would like to be able to receive community    | ication via text messages.        |          |
|                                                 | Address                           |          |
|                                                 |                                   |          |
| 1234 Main street                                |                                   |          |
| Street 2 (Optional)                             |                                   |          |
| BANK CONTRACTOR                                 |                                   |          |
| Logan                                           |                                   | Utah •   |
| 84341                                           | Time Zone                         |          |
|                                                 |                                   |          |
|                                                 | Security Questions                |          |
| (Mother's Maideo Name 1)                        |                                   |          |
|                                                 |                                   |          |
| EDWARD                                          |                                   |          |
| First Pet's Nick Name 1                         |                                   |          |
| , <u> </u>                                      |                                   |          |
| oscar                                           |                                   |          |
| City Where You Were Born                        |                                   |          |
|                                                 |                                   |          |
| BILLINGS                                        |                                   |          |
|                                                 |                                   |          |
| I will be using this software primarily as a(n) | E.                                |          |
| © coach                                         |                                   |          |
| administrator                                   |                                   |          |
|                                                 |                                   |          |
|                                                 |                                   |          |
|                                                 | Create Account                    |          |
|                                                 |                                   |          |
|                                                 |                                   |          |

# Once you have logged in/Created an account, click on Parent

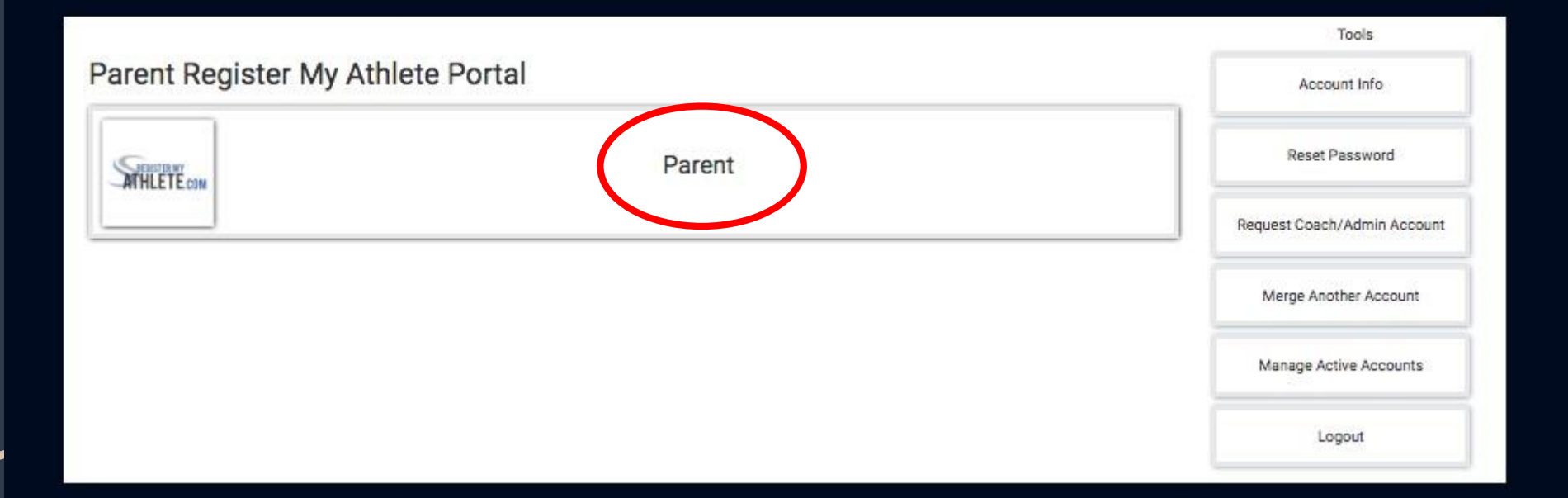

#### Agree to terms, and submit

| ATHLETE.com                                                        | SPORTSLINE                                                                                                    |
|--------------------------------------------------------------------|----------------------------------------------------------------------------------------------------|
| Athlete Registration Terms o                                       | f Use                                                                                                    |
| Please carefully read these Terms and                              | I Conditions of Use. You must respond to the question at the end of this page in order to continue.                                              |
| *Show / Hide Terms of Use and Privacy<br>Policy                    | Show ● Hide                                                                                                    |
| Do you agree to abide by these Terms of<br>Use and Privacy Policy? | <ul> <li>I have read and agree to the Terms of Use and Privacy Policy.</li> <li>I DO NOT agree to the Terms of Use or Privacy Policy.</li> </ul> |
|                                                                    | Submit                                                                                                    |
|                                                                    | Agree to Terms and<br>click Submit                                                                                                    |

The first time you login, you can learn about the site with a quick tutorial, or you can choose to not take the tutorial.

#### From this main page you can register your student for a sport, at Start/Complete Registrations

Logou

Navigat

|   | ,    | ATHLETE.COM          |                   |                    |            |                                                                                                    | SPORTSLINE<br>SOFTWARE                                                                                     |
|---|------|----------------------|-------------------|--------------------|------------|----------------------------------------------------------------------------------------------------|----------------------------------------------------------------------------------------------------|
|   | ,    | Athlete Registration | Ξ¥                |                    |            |                                                                                                    |                                                                                                    |
| I | Weld | coma Demo!           |                   |                    |            |                                                                                                    |                                                                                                    |
|   | Wha  | it would you lik     | e to do?          | Annound            | cements    | View All                                                                                                  | Parent Toolbox                                                                                             |
|   | Ð    | Start/Complete Reg   | istrations        | School             | Date       | Announcement                                                                                              | These Opportunities are for                                                                                |
| n | Ŕ    | Athlete Information  | 999-9385.09999764 | Hug High<br>School | 01/05/2021 | Good morning Hug Hawks. Although there is<br>still some uncertainty with winter athletics we<br>have star | your information only and the<br>companies listed are not<br>endorsed by or affiliated with<br>your school |
|   |      | Store                |                   | Hun High<br>Sclool | 12/15/2020 | Attention Class of 2021 Seniors: This is a<br>reminder that this year's Hug Scholarships<br>application   | <b>NCSA</b>                                                                                                |
|   | þ    | Messages             |                   | Hug High<br>School | 11/19/2020 | Reno Family Chiropractic ( across the street from HUG) will do physicals for \$45!                        | Next College Student Athlete-                                                                              |
|   | ¢.   | Transfers            |                   | Hug High<br>School | 11/18/2020 | please get physicals ASAP CVS Minute<br>clinic costs approx \$70 Saint Mary's urgent<br>care \$40 Reno    | in college?                                                                                                |
|   |      |                      |                   | Hug High<br>School | 11/13/2020 | Hello Parents, families and student athletes,<br>If you haven't already done so (and if you<br>need one f | D1SHORTLIST                                                                                                |
|   |      |                      |                   | Hug High<br>School | 11/04/2020 | Hello Parents and families, Please start getting the register my athlete process done (if you have        | College Ready Highlight Films                                                                              |

#### To Register for a sport, click <u>Start/Complete</u> <u>Registrations</u> under *What would you like to do*?

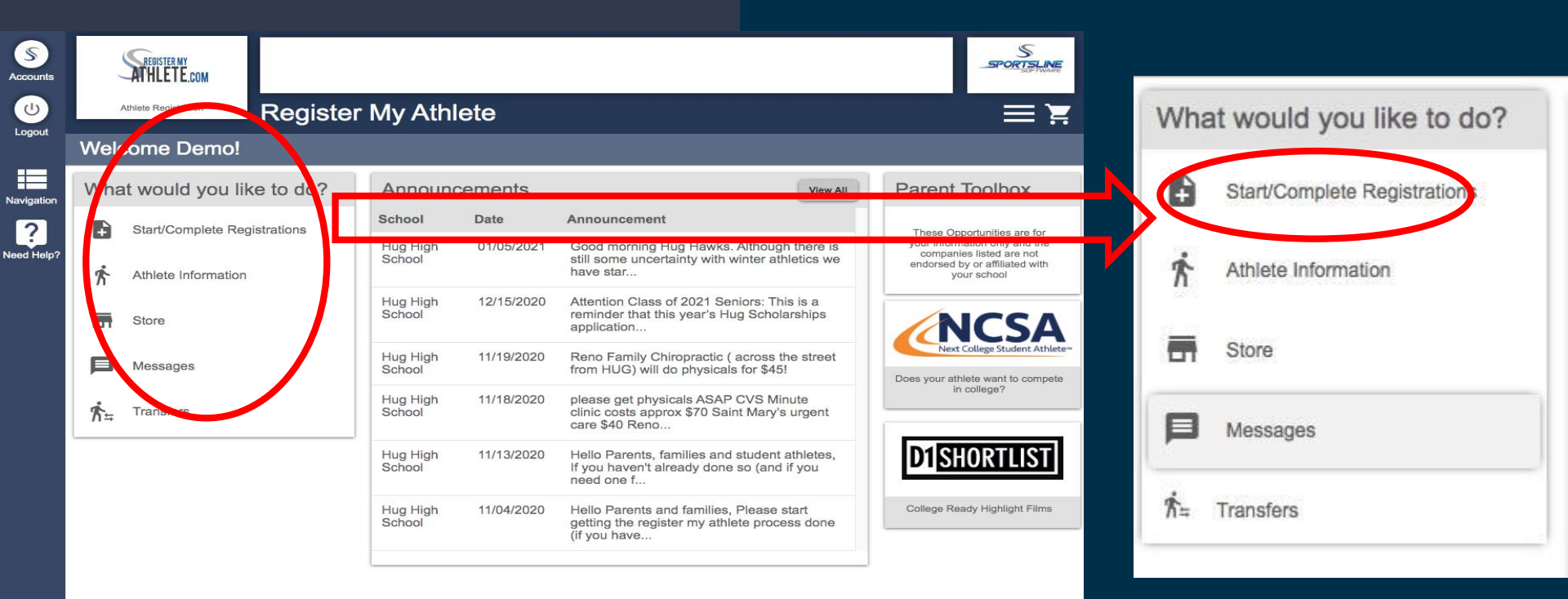

Now you can start a New Registration, Complete a Registration previously started, but not finished, or view a Complete registration.

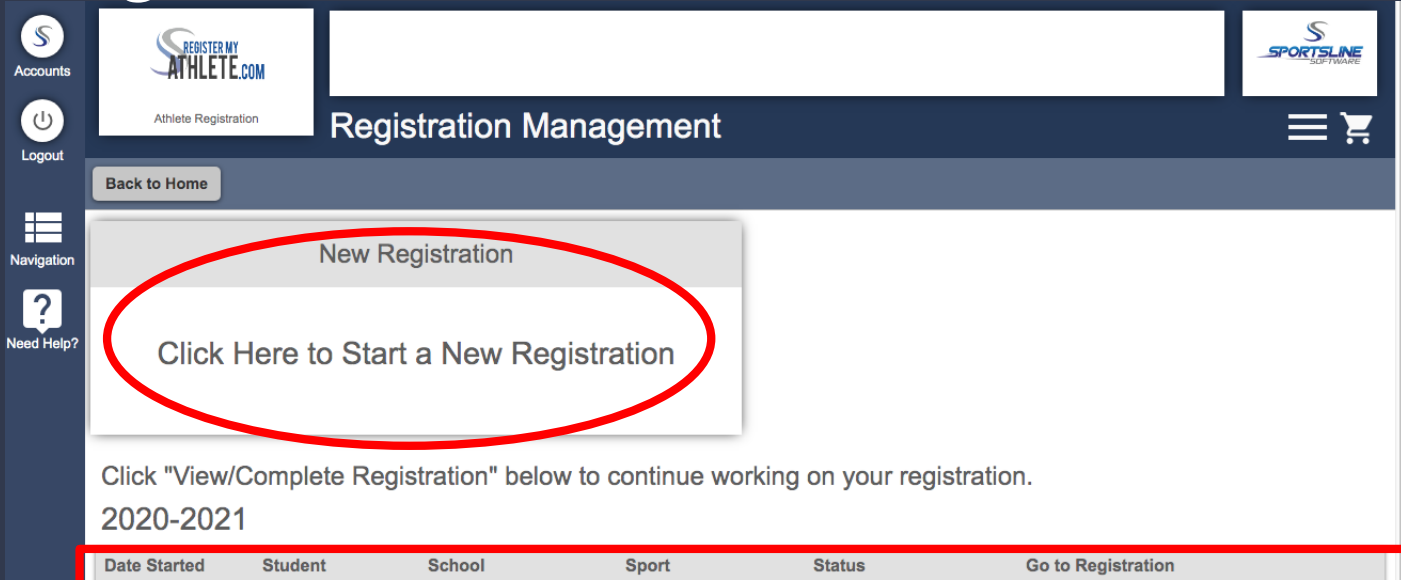

| Date Started | Student    | School          | Sport           | Status            | Go to Registration         |
|--------------|------------|-----------------|-----------------|-------------------|----------------------------|
| 22 Dec 2020  | Ethan Hunt | Hug High School | Baseball        | Transfer Pending  | View/Complete Registration |
| 13 Jan 2021  | Ethan Hunt | VNN Test School | Baseball        | Not Complete      | View/Complete Registration |
| 13 Jan 2021  | Ethan Hunt | VNN Test School | Boys Basketball | Ready For Tryouts | View/Complete Registration |
| 23 Dec 2020  | Ethan Hunt | Test School     | Boys Golf       | Not Complete      | View/Complete Registration |

#### Click "Click Here to Start a New Registration" to begin a new registration

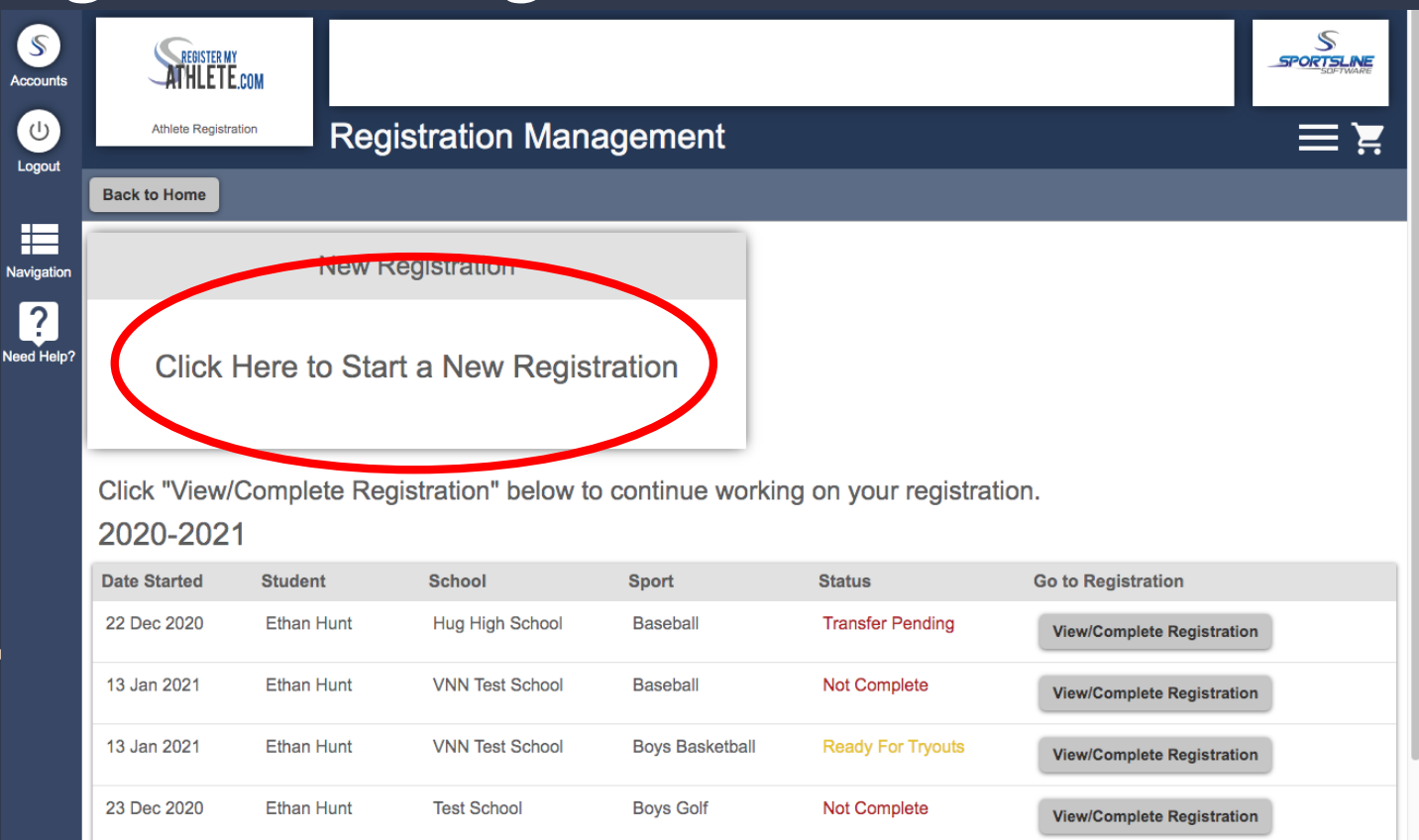

## Step 1 – Select School

| Accounts   | ATHLETE.com                                         |                                                           |           |                   |                                         | SPOR                   | S<br>SLINE<br>SDFTWARE |
|------------|-----------------------------------------------------|-----------------------------------------------------------|-----------|-------------------|-----------------------------------------|------------------------|------------------------|
| U          | Athlete Registration                                | egistration Checklist                                     |           |                   |                                         | E                      | E X                    |
| Logout     | Back to Home Go to Started R                        | egistrations                                              |           |                   |                                         |                        |                        |
| Navigation | Registration Started                                | Athlete Information                                       | Pre Regis | tration           | Special Offers                          | Registration Checklist |                        |
| Need Help? | Click on each box to c<br>Help us find the requirem | omplete the required tasks<br>ents for your registration: |           | Regis             | stration Summary                        |                        |                        |
|            | Not Complete School                                 | Click here                                                |           | Status<br>Actions | Not Complete Print Registration Profile |                        |                        |
|            |                                                     |                                                           |           | School            | -                                       |                        |                        |
|            |                                                     |                                                           |           | City              | -                                       |                        |                        |
|            |                                                     |                                                           |           | Athlete           | -                                       |                        |                        |
|            |                                                     |                                                           |           | Grade             | -                                       |                        |                        |
|            |                                                     |                                                           |           | Year              | -                                       |                        |                        |
|            |                                                     |                                                           |           | Sport             | -                                       |                        |                        |
|            |                                                     |                                                           |           | Key               |                                         |                        |                        |
|            |                                                     |                                                           |           | 🖌 Ta              | isk is complete                         |                        |                        |
|            |                                                     |                                                           |           | E Ta              | sk in progress                          |                        |                        |
|            |                                                     |                                                           |           | 🗆 Ta              | isk to complete                         |                        |                        |

If this is the first time, please put Florida for the state and search for Coconut Creek High School. If you have done this before Coconut Creek High is at the top.

|                                   | Back to Home Go to Started Registration                                                      | 15                                                           |                                                                                                    |                                                      |                        |
|-----------------------------------|----------------------------------------------------------------------------------------------|--------------------------------------------------------------|----------------------------------------------------------------------------------------------------|------------------------------------------------------|------------------------|
| Accounts                          | Registration Started                                                                         | Athlete Information<br>Registration Ct                       | Pre Registration                                                                                                    | Special Offers                                       | Registration Checklist |
| Logout<br>Navigation<br>Need Help | Click on each box to comple<br>Help us find the requirements for<br>Recorption Select School | te the i<br>your re<br>You may instead<br>Florida<br>Coconut | e school where you would like to reg<br>COCONUT CREEK HIGH SCHOOL<br>COCONUT CREEK, FL<br>d select a state and search a new sch<br>v<br>v<br>DNUT CREEK HIGH COCONUT<br>CREEK, FL | hool. Summary Not Complete Print Registration Profil | 8                      |
|                                   |                                                                                              |                                                              | Can<br>Key<br>Task                                                                                                    | cet complete                                         |                        |

#### Step 2 – Select Athlete

\$

Accounts

Logout

Navigation

Need Help?

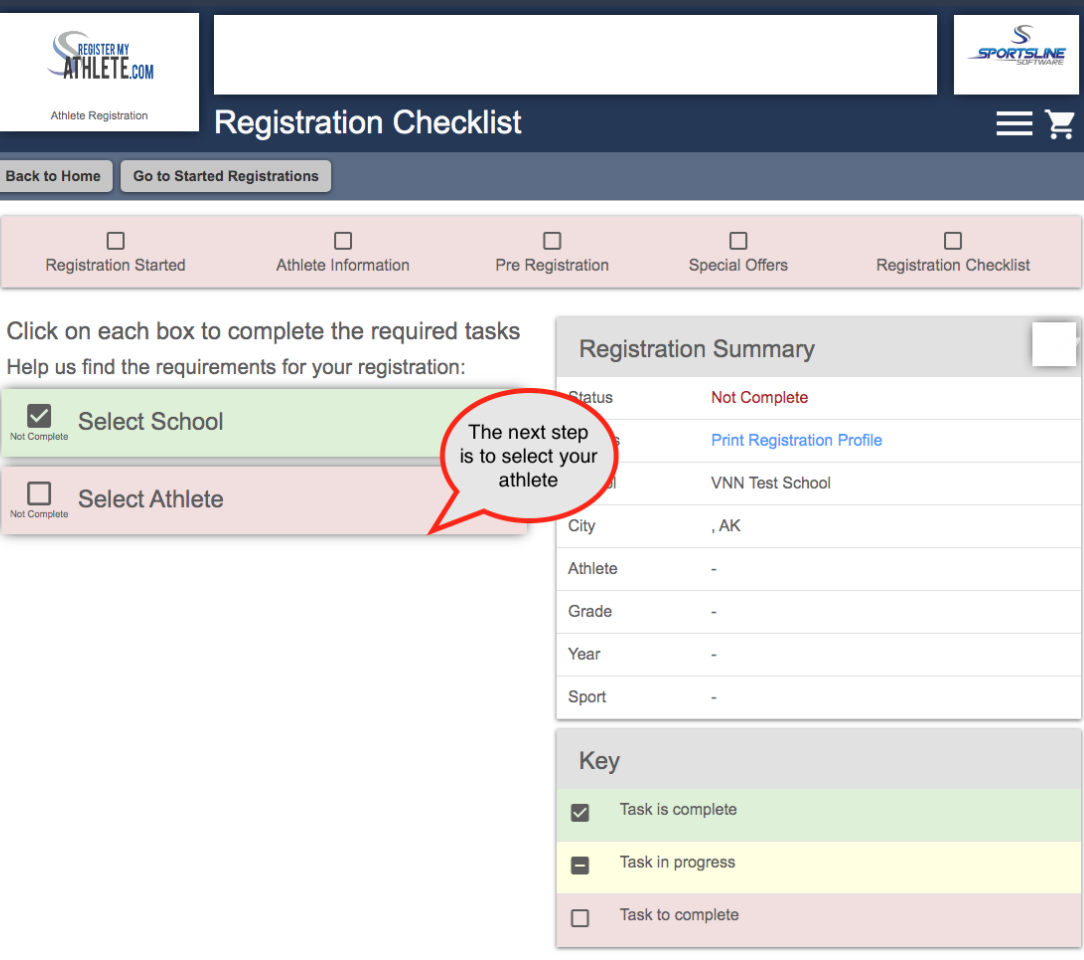

#### If your athlete is already in the system, select them. Otherwise you will need to add them into the system.

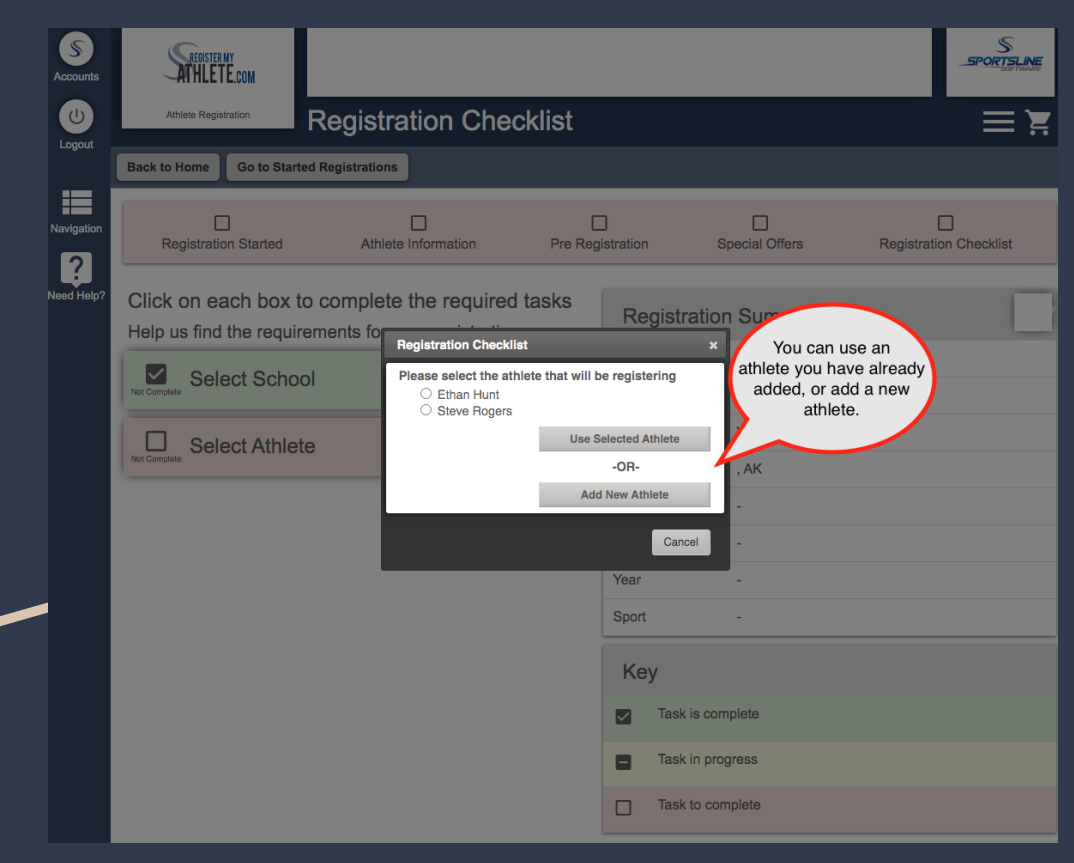

# Enter athlete information

| ATHLETE.com          |                                                                                                    |                          |                                                                                         | SPORTSLINE |
|----------------------|----------------------------------------------------------------------------------------------------|--------------------------|-----------------------------------------------------------------------------------------|------------|
| Athlete Registration | Add a New At                                                                                                    | hlete                    |                                                                                         |            |
| Cancel               |                                                                                                    |                          |                                                                                         | in the     |
|                      | *Full Legal Name (first middle last                                                                                                    | )                        |                                                                                         |            |
|                      | Mary Steele<br>Suffix                                                                                                    |                          | (As found on a legal document such as a birth certificate, passport, etc.)              |            |
|                      | None (Jr., 3rd, etc)                                                                                                    |                          |                                                                                         |            |
|                      | Birth Certificate \$ (The documer                                                                                                    | nt that has the full leg | al name)                                                                                |            |
|                      | 04/12/2001 MM/DE                                                                                                    | WYYYY                    |                                                                                         |            |
|                      | *First Name<br>Mary                                                                                                    |                          |                                                                                         |            |
| -                    | Middle Name                                                                                                    |                          |                                                                                         |            |
|                      | *Last Name                                                                                                    |                          | This is where you will                                                                  |            |
|                      | Steele                                                                                                    |                          | enter in all of your<br>athlete's information.                                          |            |
|                      | *Gender<br>(Female \$)                                                                                                    |                          | You only have to do this once!                                                          |            |
|                      | *Address<br>1234 Main street                                                                                                    |                          |                                                                                         |            |
|                      | Address 2                                                                                                    |                          |                                                                                         |            |
|                      | "City                                                                                                    |                          |                                                                                         |            |
|                      | Logan                                                                                                    |                          |                                                                                         |            |
|                      | Utah \$                                                                                                    |                          |                                                                                         |            |
|                      | *Zip<br>84341                                                                                                    |                          |                                                                                         |            |
|                      | Email                                                                                                    |                          |                                                                                         |            |
|                      | *Home Phone                                                                                                    |                          |                                                                                         |            |
|                      | (435) 230-5639<br>Cell Phone                                                                                                    |                          |                                                                                         |            |
|                      |                                                                                                    |                          |                                                                                         |            |
|                      | Content of the second second s | essages?                 |                                                                                         |            |
|                      | Show phone on team contact list?                                                                                                    |                          |                                                                                         |            |
|                      | Please search and select the prim                                                                                                    | ary school at which t    | his athlete will play sports.                                                           |            |
|                      | Ridge                                                                                                    |                          |                                                                                         |            |
|                      | Northridge High School                                                                                                    | Layton, UT               | e's information up-to-date. If any information changes I will update it within 2 weeks. |            |
|                      | West Ridge Academy                                                                                                    | West Jordan, UT          |                                                                                         |            |
|                      | Skyridge High School                                                                                                    | Lehi, UT                 |                                                                                         |            |
|                      | Ridgeline High School                                                                                                    | Millville, UT            |                                                                                         |            |

## Step 3 – Select Year/Sport

Accounts

Logout

Navigation

| SPERSTERNY                                                                                               |                  |                          | SPORTSLINE<br>SUPTWARE |
|----------------------------------------------------------------------------------------------------|------------------|--------------------------|------------------------|
| Athlete Registration Checklist                                                                           |                  |                          | ≍                      |
| Back to Home Go to Started Registrations                                                                 |                  |                          |                        |
| Registration Started Athlete Information Pre Re                                                          | gistration Speci | al Offers R              | egistration Checklist  |
| Click on each box to complete the required tasks<br>Help us find the requirements for your registration: | Registration S   | ummary                   |                        |
| Select School                                                                                            | Status No        | ot Complete              |                        |
| Not Complete                                                                                             | Actions Pr       | int Registration Profile |                        |
| Select Athlete                                                                                           | School VN        | NN Test School           |                        |
| Not Complete                                                                                             | City , A         | ĸ                        |                        |
| Select Year/Sport                                                                                        | Athlete Et       | han Hunt                 |                        |
|                                                                                                    | Grade -          |                          |                        |
|                                                                                                    | Year -           |                          |                        |
|                                                                                                    | Sport -          |                          |                        |
|                                                                                                    | Кеу              |                          |                        |
|                                                                                                    | Task is complet  | e                        |                        |
|                                                                                                    | Task in progres  | S                        |                        |
|                                                                                                    | Task to complet  | te                       |                        |

#### Make sure to choose the correct year! This cannot be

changed!

| S<br>Accounts | 140000                                   |                                     |            |  | S<br>SPORTSLINE |
|---------------|------------------------------------------|-------------------------------------|------------|--|-----------------|
| U             | VNN Test School                          | Sport Selection                     |            |  |                 |
| Logout        | Back                                     |                                     |            |  |                 |
|               | Sport Selection                          |                                     |            |  |                 |
| Need Help?    | What academic<br>✓ -Select-<br>2020-2021 | c year will you be registering for? |            |  |                 |
|               |                                          | Make sure<br>select the cor<br>year | to<br>rect |  |                 |
|               |                                          |                                     |            |  |                 |
|               |                                          |                                     |            |  |                 |
|               |                                          |                                     |            |  |                 |
|               |                                          |                                     |            |  |                 |
|               |                                          |                                     |            |  |                 |

## Choose the sport S

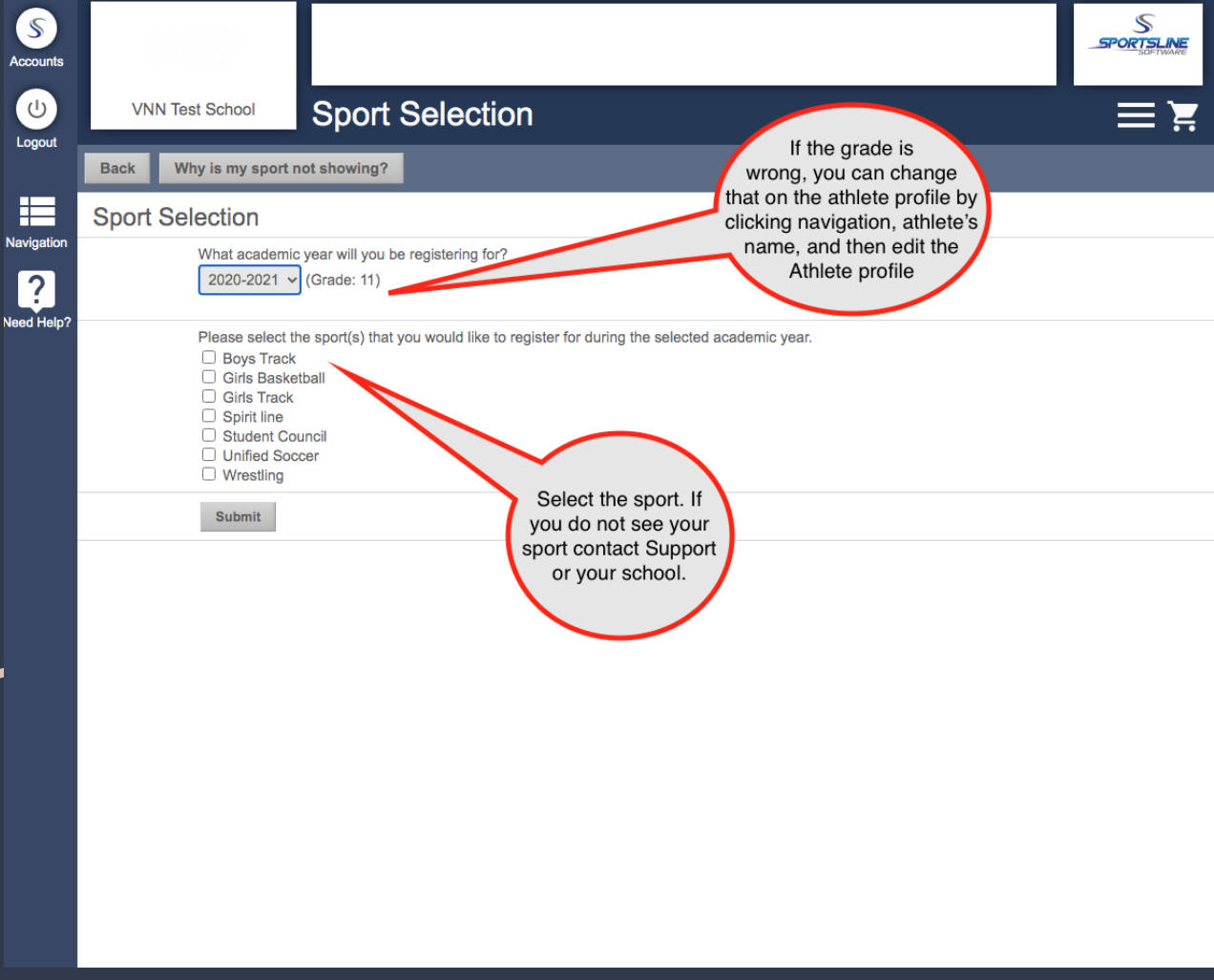

## **Confirm your Registration**

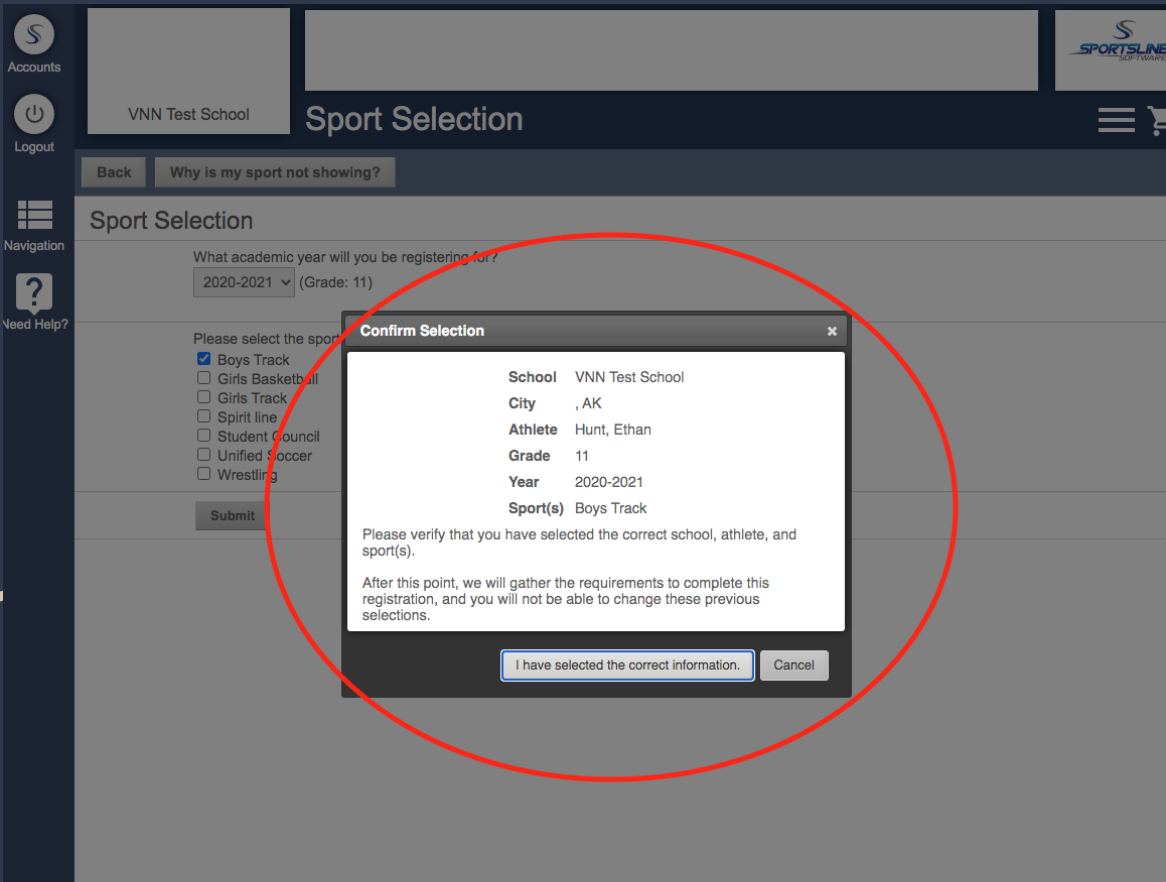

#### Step 4 - Guardian informa

Your first registration you will need to enter in all the information

It will auto fill for you to check each registration after that

| S         |                                                  | Security WN Test School Guardian Info                                                                                                    | ≡¥ |
|-----------|--------------------------------------------------|----------------------------------------------------------------------------------------------------|----|
| (h)       | VNN Test School Degistration Chaptelist          | Please verifylupdate your guardian information                                                                                                    |    |
|           | Registration Checklist                           | 💳 🛱 🛛 🏭 Gurden 1                                                                                                    |    |
| Logoui    | Back to Home Go to Started Persistrations        | Nagadon Viris Namo Ton                                                                                                    |    |
|           |                                                  | 2 Made Intel                                                                                                    |    |
|           |                                                  | 1 uni Name Hunt                                                                                                    |    |
| avigation | Pagistration Stated Athlata Information Bra Pr   | unistation Sensit/Mars Benjatrice Cheatlist                                                                                                    |    |
| 2         |                                                  | gijisi alubiti Special olleris Rogilsi alubit Crieckilst "bij Login                                                                                                    |    |
|           |                                                  | in the second second seco                                                                                                    |    |
| ied Help? | Click on each box to complete the required tasks | Registration Summary The Market State                                                                                                    |    |
|           | Add/Update information about your athlete:       | Nogiski kilon okiminary du yrola (kajakora)                                                                                                    |    |
|           | -                                                | Status Not Complete                                                                                                    |    |
|           | Complete Update Athlete Info                     | Antione Driet Bonistenion Denfin "The parties is the state" + there O Moter O Legit Quarten                                                                                                    |    |
|           |                                                  | Puculis Filit Registration From Bone participation and the Shore and the Shore and the |    |
|           |                                                  | School VNN Test School Guardian 2                                                                                                    |    |
|           | Not Complete                                     | City AK Prot Name Adapt                                                                                                    |    |
|           |                                                  | Mdde Intal                                                                                                    |    |
|           | Update Insurance                                 | Athlete Hunt, Ethan Lust Name Crose                                                                                                    |    |
|           | Not Complete                                     | Grade 11 Address Center St.                                                                                                    |    |
|           |                                                  | Club Cly Logan                                                                                                    |    |
|           | L Update Medical Info                            | Year 2020-2021 Blute Ulah V                                                                                                    |    |
|           |                                                  | Sport Boys Track                                                                                                    |    |
|           |                                                  | Dv Prove (122)466-780                                                                                                    |    |
|           |                                                  | Ngt Pros                                                                                                    |    |
|           |                                                  | rcey Enal maiorimpatibility function                                                                                                    |    |
|           |                                                  | Task is complete     Task is complete     Task      |    |
|           |                                                  | Name Begi                                                                                                    |    |
|           |                                                  | Task in progress "Melationship To Athinks Beet Frand                                                                                                    |    |
|           |                                                  | 10xy Phone (047) 91-2340                                                                                                    |    |
|           |                                                  | Task to complete                                                                                                    |    |
|           |                                                  |                                                                                                    |    |

#### Step 5 – Insurance Information

- ◆ Your first registration you will need to enter in all the information
- ✤ It will auto fill for you to check each registration after that

| S         |                                                  |                     |       |                                                                                                  |                  |                       | SPORTSLINE | Accounts   |                          |                                                                     |                                                   | SPORTELINE |
|-----------|--------------------------------------------------|---------------------|-------|--------------------------------------------------------------------------------------------------|------------------|-----------------------|------------|------------|--------------------------|---------------------------------------------------------------------|---------------------------------------------------|------------|
| U         | VNN Test School Registrat                        | ion Checklist       |       |                                                                                                  |                  |                       |            | Logout     | VNN Test School Ethan    | 's Insurance Info                                                   |                                                   | ≓ ≍        |
| Logout    |                                                  |                     |       |                                                                                                  |                  |                       |            |            | Cancel                   |                                                                     |                                                   |            |
| _         | Back to Home Go to Started Registrations         |                     |       |                                                                                                  |                  |                       |            | =          | Primary Insurance        |                                                                     |                                                   |            |
|           |                                                  | 8                   |       |                                                                                                  | П                |                       |            | lavigation | *Holder's First Name     | Tom                                                                 |                                                   |            |
|           | Registration Started                             | Athlete Information | Pre R | egistration                                                                                      | Special Offers   | Registration Checklis | 1          | leed Help? | *Holder's Last Name      | Hunt                                                                |                                                   |            |
| -         |                                                  |                     |       |                                                                                                  |                  |                       |            |            | "Holder's Employer       | IMF                                                                 |                                                   |            |
| ieu noipr | Click on each box to complete the required tasks |                     |       | Registration Summary                                                                             |                  |                       |            |            | *Employer's Phone        | (987) 652-3410                                                      |                                                   |            |
|           | Add/Opdate information about your a              | atniete:            |       | Status                                                                                           | Not Complete     |                       |            |            | *Insurance Company       | Cruise Foundation                                                   |                                                   |            |
|           | Update Athlete Info                              |                     |       | Adiana Duint Devictorian Dealle                                                                  |                  |                       |            |            | *Insurance Group Number  | 456789                                                              |                                                   |            |
|           | Corpee                                           |                     |       |                                                                                                  |                  |                       |            |            | Insurance Member Number  | 125478                                                              |                                                   |            |
|           | Update Guardian Info                             |                     |       | School         VNN Test School           City         , AK           Athlete         Hunt, Ethan |                  |                       |            |            | Insurance Policy Number  | 963458                                                              |                                                   |            |
|           |                                                  |                     |       |                                                                                                  |                  |                       |            |            | Insurance Effective Date | 10/05/2012                                                          |                                                   |            |
|           |                                                  |                     |       |                                                                                                  |                  |                       |            |            | Secondary Insurance      |                                                                     |                                                   |            |
|           | Nat Conglete                                     |                     |       | Grade 11                                                                                         |                  |                       |            |            | Holder's First Name      |                                                                     |                                                   |            |
|           | Update Medical Info                              |                     |       | Year                                                                                             | 2020-2021        |                       |            |            | Holder's Last Name       |                                                                     |                                                   |            |
|           | Nat Complete                                     |                     |       | Sport                                                                                            | Boys Track       |                       |            |            | Holder's Employer        |                                                                     |                                                   |            |
|           |                                                  |                     |       |                                                                                                  | Boys mack        |                       |            |            | Employer's Phone         |                                                                     |                                                   |            |
|           |                                                  |                     |       | Key                                                                                              |                  |                       |            |            | Insurance Company        |                                                                     |                                                   |            |
|           |                                                  |                     |       | Task is complete                                                                                 |                  |                       |            |            | Insurance Group Number   |                                                                     |                                                   |            |
|           |                                                  |                     |       | -                                                                                                |                  |                       |            |            | Insurance Member Number  |                                                                     |                                                   |            |
|           |                                                  |                     |       | ask in progress                                                                                  |                  |                       |            |            | Insurance Policy Number  |                                                                     |                                                   |            |
|           |                                                  |                     |       | Task to complete                                                                                 | Task to complete |                       |            |            | Hospital                 |                                                                     |                                                   |            |
|           |                                                  |                     |       |                                                                                                  |                  |                       |            |            | Hospital Preference      | Hotel Room                                                          |                                                   |            |
|           |                                                  |                     |       |                                                                                                  |                  |                       |            |            | "Verify Insurance        | I verify this athlete is covered by this insurance and I confidence | rm the information provided is correct and valid. |            |
|           |                                                  |                     |       |                                                                                                  |                  |                       |            |            |                          | Seve                                                                |                                                   |            |

#### Step 6 - Medical Information

- Your first registration you will need to enter in all the information
- ✤ It will auto fill for you to check each registration after that

| S<br>Accounts |                                                               |                        |       |                  |                            | _97                    | S   | S<br>Accounts |                                  | æ.                          | S |
|---------------|---------------------------------------------------------------|------------------------|-------|------------------|----------------------------|------------------------|-----|---------------|----------------------------------|-----------------------------|---|
| U             | VNN Test School Regis                                         | tration Checklist      |       |                  |                            |                        | = = | U             | VNN Test School                  | dical Information for Ethan |   |
| Logout        | Back to Home Go to Started Registratic                        | ons                    |       |                  |                            |                        |     | Logout        | Back View Past Conditions        |                             |   |
| =             |                                                               |                        |       |                  |                            |                        |     |               | Doctor's Information             |                             |   |
| Navigation    | Registration Started                                          | Athlete Information    | Pro R |                  | Special Offers             | Registration Checklist |     | lavigation    | Doctor's Name                    | Dr. Nielsen                 |   |
| ?             |                                                               | Pariote monitori       |       |                  | openal entre               | neglocator oneotic     | _   | ?             | Doctor's Phone                   | (317) 456-7894              |   |
| veed Help?    | Click on each box to comple<br>Add/Update information about v | ete the required tasks |       | Registration Sum | nmary                      |                        |     | eed Help?     | Do any of the following apply    | to Ethan?                   |   |
|               |                                                               |                        |       | Status           | Not Complete               |                        |     |               | Allergies                        | ● Yes ⊖ No                  |   |
|               | Update Athlete Info                                           |                        |       | Actions          | Print Registration Profile |                        |     |               |                                  | Please Explain: Bee Allergy |   |
|               | -                                                             |                        |       | School           | VNN Test School            |                        |     |               | Asthma                           | 🔿 Yes 🖷 No                  |   |
|               | Update Guardian Info                                          | D                      |       | City             | AV                         |                        |     |               | Carry an Epi-pen                 | ● Yes ONo                   |   |
|               |                                                               |                        |       | City             | , 45                       |                        |     |               | Diabetes                         | C Yes No                    |   |
|               | Update Insurance                                              |                        |       | Athlete          | Hunt, Ethan                |                        |     |               | Epilepsy                         | O Yes No                    |   |
|               |                                                               |                        | _     | Grade            | 11                         |                        |     |               | Hearing Loss                     | ⊖ tes ● No                  |   |
|               | Update Medical Info                                           |                        |       | Year             | 2020-2021                  |                        |     |               | Heart Condition                  |                             |   |
|               |                                                               |                        |       | Sport            | Boys Track                 |                        |     |               | Inhaler                          | ⊖ Yes ● No                  |   |
|               |                                                               |                        |       |                  |                            |                        |     |               | Kidney Condition                 | ○ Yes ● No                  |   |
|               |                                                               |                        |       | Key              |                            |                        |     |               | Medical Conditions/Illnesses     | O Yes ● No                  |   |
|               |                                                               |                        |       | Task is complete |                            |                        |     |               | Other Significant Injuries       | ⊖ Yes ● No                  |   |
|               |                                                               |                        |       | Task in progress |                            |                        |     |               | Previous Concussions             | ⊖ Yes ● No                  |   |
|               |                                                               |                        |       |                  |                            |                        | _   |               | Previous Heat Related Problems   | ⊖ Yes ● No                  |   |
|               |                                                               |                        |       | Task to complete |                            |                        |     |               | Previous Medical Conditions      | ⊖ Yes ● No                  |   |
|               |                                                               |                        |       |                  |                            |                        |     |               | Previous Significant Injuries    | ⊖ Yes ● No                  |   |
|               |                                                               |                        |       |                  |                            |                        |     |               | Severe Headaches                 | ○ Yes ●No                   |   |
|               |                                                               |                        |       |                  |                            |                        |     |               | Sickle Cell Anemia               | ⊖ Yes ●No                   |   |
|               |                                                               |                        |       |                  |                            |                        |     |               | Sickle Cell Trait                | ⊖ Yes 🖲 No                  |   |
|               |                                                               |                        |       |                  |                            |                        |     |               | Take OTC/Prescription Medication | ⊖ Yes ● No                  |   |
|               |                                                               |                        |       |                  |                            |                        |     |               | Vision Loss                      | ⊖ Yes ● No                  |   |
|               |                                                               |                        |       |                  |                            |                        |     |               | Other Medical Concerns           |                             |   |
|               |                                                               |                        |       |                  |                            |                        |     |               |                                  | 500                         |   |

Step 7 - Schools that use a transfer system of any kind will have a questionnaire to fill out, if not you will not have this step. If you are a Transfer student, you will be directed to steps to complete the transfer process before you can proceed with your registration

|                                                                    |                     |              |            |                            | SPOR                   |
|--------------------------------------------------------------------|---------------------|--------------|------------|----------------------------|------------------------|
| VNN Test School Registrati                                         | on Checklist        |              |            |                            |                        |
| Back to Home Go to Started Registrations                           |                     |              |            |                            |                        |
| Registration Started                                               | Athlete Information | E<br>Pre Reș | gistration | Special Offers             | Registration Checklist |
| Click on each box to complete th<br>Pre-Registration Requirements: | ie required tasks   |              | Registrati | on Summary                 |                        |
| School Questionnaire                                               |                     |              | Status     | Not Complete               |                        |
| Not Complete                                                       |                     |              | Actions    | Print Registration Profile |                        |
|                                                                    |                     |              | School     | VNN Test School            |                        |
|                                                                    |                     |              | City       | , AK                       |                        |
|                                                                    |                     |              | Athlete    | Hunt, Ethan                |                        |
|                                                                    |                     |              | Grade      | 11                         |                        |
|                                                                    |                     |              | Year       | 2020-2021                  |                        |
|                                                                    |                     |              | Sport      | D0y5 News                  |                        |
|                                                                    |                     |              | Key        |                            |                        |
|                                                                    |                     |              | Task is c  | omplete                    |                        |
|                                                                    |                     |              | Task in p  | rogress                    |                        |
|                                                                    |                     |              | Task to c  | omplete                    |                        |
|                                                                    |                     |              |            |                            |                        |
|                                                                    |                     |              |            |                            |                        |
|                                                                    |                     |              |            |                            |                        |

# Step 8 – Additional Opportunities gives athletes and parents a chance to sign up for other services

| Sounts     | VNN Test School Registration         | Checklist              |              |                 |                        | Accounts   | VNN Test School         |                                                                                       |
|------------|--------------------------------------|------------------------|--------------|-----------------|------------------------|------------|-------------------------|---------------------------------------------------------------------------------------|
| igation    | Registration Starter                 | Athlete Information Pr | Registration | Special Offers  | Registration Checklist |            | Back These Additional O | pportunities are for your information only and the companies listed are not affiliate |
| ?<br>Help? | Click on each box to complete the re | equired tasks          |              | opour offets    | regionation of BUAIISL | Navigation | Ethan wa<br>⊖ Yes       | ants to compete in college and receive a FREE recruiting profile.<br>O No             |
|            | Special Offers:                      |                        | Registratio  | n Summary       |                        |            | Contin                  | nue                                                                                   |
|            | Additional Opportunities             |                        | Status       | Not Complete    |                        | Need Hein? |                         |                                                                                       |
|            |                                      |                        | School       | VNN Test School |                        | lood Helpr |                         |                                                                                       |
|            |                                      |                        | City         | , AK            |                        |            |                         |                                                                                       |
|            |                                      |                        | Athlete      | Hunt, Ethan     |                        |            |                         |                                                                                       |
|            |                                      |                        | Grade        | 11              |                        |            |                         |                                                                                       |
|            |                                      |                        | Year         | 2020-2021       |                        |            |                         |                                                                                       |
|            |                                      |                        | Sport        | Boys Track      |                        |            |                         |                                                                                       |
|            |                                      |                        | Key          |                 |                        |            |                         |                                                                                       |
|            |                                      |                        | Task is con  | nplete          |                        |            |                         |                                                                                       |
|            |                                      |                        | Task in pro  | gress           |                        |            |                         |                                                                                       |
|            |                                      |                        | Task to cor  | nplete          |                        |            |                         |                                                                                       |
|            |                                      |                        |              |                 |                        |            |                         |                                                                                       |
|            |                                      |                        |              |                 |                        |            |                         |                                                                                       |
|            |                                      |                        |              |                 |                        |            |                         |                                                                                       |
|            |                                      |                        |              |                 |                        |            |                         |                                                                                       |
|            |                                      |                        |              |                 |                        |            |                         |                                                                                       |

#### Step 9 – Registration Checklist

Please complete all items on the check list. Once the items has been completed, it will become green with a check mark.

| Registration Started                                      | Athlete Information | Pre R    | ✓ Registration       | Registration Checklist |
|-----------------------------------------------------------|---------------------|----------|----------------------|------------------------|
| Click on each box to complete the Registration Checklist: | he required tasks   | Registra | ation Summary        | (                      |
| Flectronic Documents                                      |                     | Status   | Not Complete         |                        |
| Complete                                                  |                     | Actions  | Print Registration I | Profile                |
| Einal E-Signature                                         | 0                   | School   | COCONUT CREE         | K HIGH SCHOOL          |
| Not Complete                                              | •                   | City     | COCONUT CREE         | K, FL                  |
| Physical Documents                                        | 3                   | Athlete  | Athlete, Test        |                        |
| Not Complete                                              | -                   | Grade    | 9                    |                        |
|                                                           | 0                   | Year     | 2020-2021            |                        |
|                                                           |                     | Sport    | Softball             |                        |

# If your school has electronic documents, you will need to read the documents and agree to them.

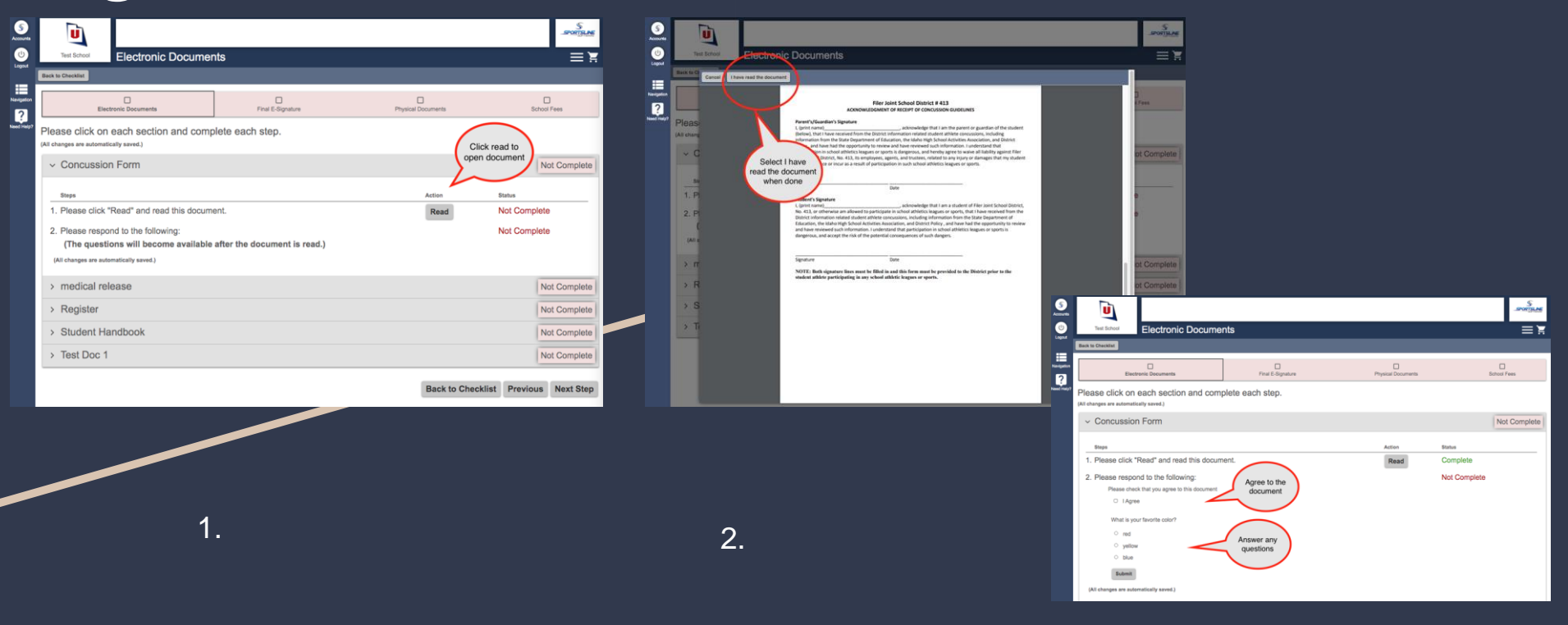

#### After reading and agreeing to documents and answering any document questions, the parent and athlete will need to e-sign. Click submit when done.

| Test School                                               | Final E-Signa                                                                                                    | ature                                                                         |                | í ≣               |
|-----------------------------------------------------------|----------------------------------------------------------------------------------------------------|-------------------------------------------------------------------------------|----------------|-------------------|
| Back to Checklist                                         |                                                                                                    |                                                                               |                |                   |
| Electronic                                                | 2<br>Documents                                                                                                    | Final E-Signature                                                             | Physical Docur | ments School Fees |
| Please click on<br>(All changes are automati              | each section ar                                                                                                    | d complete each step                                                          |                |                   |
| ✓ Final E-Sig                                             | nature                                                                                                    |                                                                               |                | Not Complete      |
| Steps                                                     |                                                                                                    | Action                                                                        |                | Status            |
| Please respond                                            | to the following:                                                                                                    |                                                                               |                | Not Complete      |
| The parent/leg<br>Legal Guarc<br>Please E-Sig<br>Tom Hunt | sgar Udarlain Agrieen Ineir<br>Jenenn of relgal guardian<br>ete, and I fully accept and<br>the terms of participation<br>ed in the registration<br>tha and corresponding<br>is.<br>(al guardian will please e-<br>lian E-Sign<br>n by typing your name ex | of<br>sign to this agreement.<br>actly as it appears here: Tom Hunt<br>E-Sign |                |                   |
| Final E-sign S                                            | tudent Agreement<br>hlete, I fully accept and<br>the terms of participation<br>red in the registration<br>nts.<br>ill please e-sign to this ag                                                                                                    | reement.                                                                      |                |                   |
| Student E-S<br>Please E-Sig<br>Ethan Hunt                 | ign<br>n by typing your name ex                                                                                                    | actly as it appears here: Ethan Hur<br>E-Sign                                 | nt<br>D        |                   |
| Submit                                                    |                                                                                                    |                                                                               |                |                   |
|                                                           |                                                                                                    |                                                                               |                |                   |

ack to Checklist

Previous

Next Step

## Upload Physical and Insurance Card

**For Physical Documents:** Physical documents must be downloaded and printed, or these documents can be picked up from Aline Valiengo, Athletic Trainer, or Sean Leonardo, Assistant Athletic Director.

The parent must take their child and form EL2 to a physician for the physical. These must be signed and dated no earlier than one month before their first tryout for the year.

Once completed please upload the document for approval if unable to upload, please turn in to Aline Valiengo.

You can also upload through a picture on your phone. Log into website using google chrome and upload JPEG version of the document.

| Ū                                                                          |                       |                  |                   |          | SPORTSLIN   |
|----------------------------------------------------------------------------|-----------------------|------------------|-------------------|----------|-------------|
| Test School Physical Docu                                                  | uments                |                  |                   |          | i 🗐         |
| Back to Checklist                                                          |                       |                  |                   |          |             |
| Electronic Documents                                                       | Final E-Signature     | Ph               | ysical Documents  | Sci      | Dinool Fees |
| Please click on each section and<br>(All changes are automatically saved.) | d complete each step. |                  |                   |          |             |
| > Test Doc 1                                                               |                       |                  |                   | N        | ot Complete |
| > Test New Requirement                                                     |                       |                  |                   | N        | ot Complete |
| > Test new requirements                                                    |                       |                  |                   | N        | ot Complete |
| ✓ Test Start Now11                                                         | $\frown$              | (                | Click here to     | N        | ot Complete |
| Please submit to AD in room 124 Steps                                      | Click here to         | ction            | download the form | Status   |             |
| 1. Download/print this form                                                |                       | Download         |                   | Not Comp | lete        |
| 2. Complete and upload the form                                            |                       | Upload Comple    | te Form           | Not Comp | lete        |
| 3. School administrator verifies the                                       | upload V              | Vait for admin v | erification       | Not Comp | lete        |
| (All changes are automatically saved.)                                     |                       |                  |                   |          |             |
| > Test Start Now22                                                         |                       |                  |                   | N        | ot Complete |
|                                                                            |                       |                  | Back to Chacklist | Draviava | Newt Stee   |
|                                                                            |                       |                  | back to checklist | Frevious | Next Step   |

# After the school admin approves all uploads, you are Complete for Tryouts!

|                  |                                                                                                    |                                                     |                                                                            |                                                | SPORTS               |
|------------------|----------------------------------------------------------------------------------------------------|-----------------------------------------------------|----------------------------------------------------------------------------|------------------------------------------------|----------------------|
| V                | VNN Test School Physic                                                                                          | cal Documents                                       |                                                                            |                                                |                      |
| Back to          | to Checklist                                                                                                    |                                                     |                                                                            |                                                |                      |
|                  | Electronic Documents                                                                                            | Custom Questions                                    | Final E-Signature                                                          | ✓ Physical Documents                           | School Fees          |
|                  |                                                                                                    |                                                     |                                                                            |                                                |                      |
| Plea             | ase click on each se                                                                                            | ction and complete each                             | n step.                                                                    |                                                |                      |
| Plea<br>(All chi | ase click on each se                                                                                            | ction and complete each                             | n step.                                                                    |                                                |                      |
| Plea<br>(All ch  | ase click on each se<br>hanges are automatically saved.)<br>Physical Form                                       | ction and complete each                             | h step.                                                                    |                                                | Comple               |
| Plea<br>(All ch  | ase click on each se<br>hanges are automatically saved.)<br>Physical Form<br>Uploaded Documents                 | ection and complete each                            | n step.<br><sub>Dates</sub>                                                |                                                | Comple               |
| Plea<br>(All ch  | ase click on each se<br>hanges are automatically saved.)<br>Physical Form<br>Uploaded Documents<br>View Upload  | ection and complete eacl Status Approved            | Dates<br>Upload Date:                                                      | 13 Jan<br>13 Jan                               | Comple<br>21         |
| Plea<br>(All ch  | ase click on each se<br>hanges are automatically saved.)<br>Physical Form<br>Uploaded Documents<br>View Upload  | ection and complete eacl Status Approved            | Dates Dates Upload Date: Approval Date: Issue Date: Expiration Date:       | 13 Jan<br>13 Jan<br>13 Jan<br>13 Jan<br>13 Jan | 21<br>21<br>21<br>22 |
| Plea<br>(All ch  | ease click on each se<br>hanges are automatically saved.)<br>Physical Form<br>Uploaded Documents<br>View Upload | ection and complete eacl Status Approved w Document | Dates<br>Upload Date:<br>Approval Date:<br>Issue Date:<br>Expiration Date: | 13 Jan<br>13 Jan<br>13 Jan<br>13 Jan<br>13 Jan | 21<br>21<br>21<br>22 |

#### If you ever need to make changes to your athlete's profile due to... 1. Click Athlete

- Incorrect name or grade in school
- Incorrect graduation year \*
- Guardian, Insurance, or Medical information
- **Emergency Contact information** \*

- Information
- 2. Click on your athlete's name

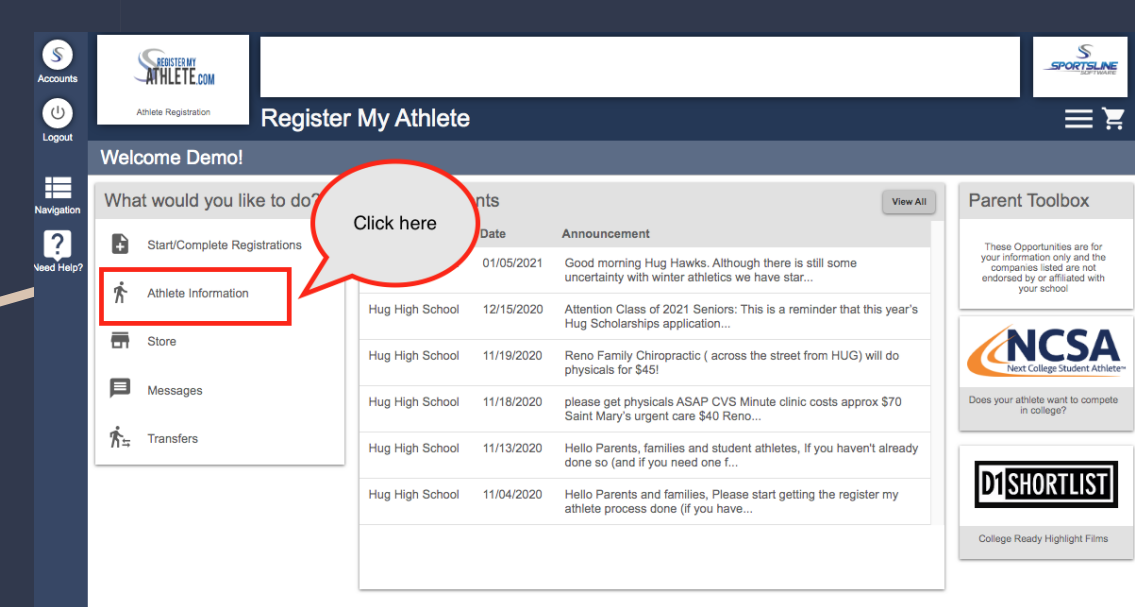

## Athlete Profile Page

Here you can:

- View current registrations
- ✤ View and edit Athlete info

| Sounts      | ATHLE TE.COM                                                                                                    |                                             |
|-------------|----------------------------------------------------------------------------------------------------|---------------------------------------------|
| ل)<br>ogout | Athlete Registration Athlete                                                                                    | Management                                  |
|             | Back to Home                                                                                                    |                                             |
| igation     | New Atl                                                                                                    | hlete                                       |
| ?<br>Help?  | Click Here to Creat                                                                                             | te a New Athlete                            |
|             | Click an athlete's name to vie                                                                                  | w their profile                             |
|             | Ethan Hunt                                                                                                    | Steve Rogers                                |
|             | School(s)<br>VNN Test School<br>Ohio Interscholastic Adaptive Sports (School)<br>Hug High School<br>Test School | School(s)<br>VNN Test School<br>Test School |
|             |                                                                                                    | Select your athlete                         |

| Œ                                                                                                    |                                                                                                    |                          |                |                                                     | _SP       |
|----------------------------------------------------------------------------------------------------|----------------------------------------------------------------------------------------------------|--------------------------|----------------|-----------------------------------------------------|-----------|
| ug High School Et                                                                                                    | han Hunt's P                                                                                                    | rofile                   |                |                                                     |           |
| o Home New Registratio                                                                                                    | on Note that this inform                                                                                                    | ation is unique to the s | school where y | ou are registering.                                 |           |
| Select a row to v                                                                                                    | iew a registration                                                                                                    | or team.                 |                |                                                     |           |
| Registrations                                                                                                    |                                                                                                    | 20                       | 020-2021 🗸     | Teams                                               | 2020-2021 |
| Baseball                                                                                                    | 1                                                                                                    | Fransfer Pending         |                | Ethan is on no teams for the 2020-2021 year.        |           |
| Athlete Options                                                                                                    |                                                                                                    |                          |                |                                                     |           |
|                                                                                                    | Fees Paid                                                                                                    |                          |                | View a summary of fees paid for registrations       |           |
|                                                                                                    | Eligibility                                                                                                    |                          |                | View this athletes current academic eligibility.    |           |
|                                                                                                    | View Documents Sig                                                                                                    | gned                     |                | Summary of the e-signatures given for this athlete. |           |
|                                                                                                    |                                                                                                    |                          |                |                                                     |           |
| Athlete Profile                                                                                                    | Injury Reports                                                                                                    |                          |                | View reported injuries for this athlete.            |           |
| Athlete Profile<br>Click on a subject to vie<br>User Information                                                                                                    | Injury Reports<br>w/edit it Show All                                                                                                    |                          |                | View reported injuries for this athlete.            |           |
| Athlete Profile<br>Click on a subject to vie<br>User Information<br>Athlete Summar                                                                                      | Injury Reports w/edit It Show All                                                                                                    |                          |                | View reported injuries for this athlete.            |           |
| Athlete Profile<br>Click on a subject to vie<br>User Information<br>Athlete Summar<br>Medical Informa                                                                   | Injury Reports w/edit It Show All                                                                                                    |                          |                | View reported injuries for this athlete.            |           |
| Athlete Profile<br>Click on a subject to vie<br>User Information<br>Athlete Summar<br>Medical Informa<br>Primary Insuran                                                | Injury Reports                                                                                                    |                          |                | View reported injuries for this athlete.            |           |
| Athlete Profile<br>Click on a subject to vie<br>User Information<br>Athlete Summar<br>Medical Informa<br>Primary Insuran<br>Secondary Insura                            | Injury Reports w/edit It Show All                                                                                                    |                          |                | View reported injuries for this athlete.            |           |
| Athlete Profile<br>Click on a subject to vie<br>User Information<br>Athlete Summar<br>Medical Informa<br>Primary Insuran<br>Secondary Insur<br>Guardian 1               | Injury Reports w/edit It Show All  ' ' ' tion ce ance ance ance ance ance ance ance                                                                                                    |                          |                | View reported injuries for this athlete.            |           |
| Athlete Profile<br>Click on a subject to vie<br>User Information<br>Athlete Summar<br>Medical Informa<br>Primary Insuran<br>Secondary Insur<br>Guardian 1<br>Guardian 2 | Injury Reports w/sdit It Show All  y tion ce ance black black blac |                          |                | View reported injuries for this athlete.            |           |

S

RTSLIN

The Athlete Summary is where you edit athlete info. Click on any of the other gray bars to edit guardian, insurance, medical, or emergency contact info. Click "Click Here to Edit" to change information

|                                                                                                    | an Hunt's Prof             |                                                                  |                                                                                                    |           |
|----------------------------------------------------------------------------------------------------|----------------------------|------------------------------------------------------------------|----------------------------------------------------------------------------------------------------|-----------|
| to Home New Registration                                                                                                    | Note that this information | is unique to the school whe                                      | re you are registering.                                                                                 |           |
| Select a row to vie                                                                                                    | w a registration or        | team.                                                            |                                                                                                    |           |
| Registrations                                                                                                    |                            | 2020-2021 🗸                                                      | Teams                                                                                                   | 2020-2021 |
| Baseball                                                                                                    | Transfe                    | er Pending                                                       | Ethan is on no teams for the 2020-2021 year.                                                            |           |
| _                                                                                                    |                            |                                                                  |                                                                                                    |           |
| Athlete Options                                                                                                    |                            |                                                                  |                                                                                                    |           |
|                                                                                                    | Fees Paid                  |                                                                  | View a summary of fees paid for registrations                                                           |           |
|                                                                                                    | Eligibility                |                                                                  | View this athletes current academic eligibility                                                         |           |
|                                                                                                    | Ligitality                 |                                                                  |                                                                                                    |           |
|                                                                                                    | View Documents Signed      |                                                                  | Summary of the e-signatures given for this athlete.                                                     |           |
|                                                                                                    |                            |                                                                  |                                                                                                    |           |
| Athlete Profile<br>Click on a subject to view/<br>User Information                                                                                                    | Injury Reports             |                                                                  | View reported injuries for this athlete.                                                                |           |
| Athlete Profile<br>Click on a subject to view/<br>User Information<br>Athlete Summary                                                                                                    | Injury Reports             |                                                                  | View reported injuries for this athlete.                                                                | _         |
| Athlete Profile<br>Click on a subject to view/r<br>User Information<br>Athlete Summary                                                                                                    | Injury Reports             | Click Here to Edit (Li                                           | View reported injuries for this athlete.                                                                | _         |
| Athlete Profile<br>Click on a subject to view/r<br>User Information<br>Athlete Summary<br>Full Legal Name                                                                                                    | Injury Reports             | Click Here to Edit (Lt                                           | View reported injuries for this athlete.                                                                | _         |
| Athlete Profile<br>Click on a subject to view/r<br>User Information<br>Athlete Summary<br>Full Legal Name<br>Documentation                                                                                              | Injury Reports             | Click Here to Edit (La                                           | View reported injuries for this athlete.                                                                |           |
| Athlete Profile<br>Click on a subject to view/r<br>User Information<br>Athlete Summary<br>Full Legal Name<br>Documentation<br>Physical Address                                                                          | Injury Reports             | Click Here to Edit (La                                           | View reported injuries for this athlete.                                                                |           |
| Athlete Profile<br>Click on a subject to view<br>User Information<br>Athlete Summary<br>Full Legal Name<br>Documentation<br>Physical Address<br>Email                                                                   | Injury Reports             | Click Here to Edit (La<br>Click here to                          | View reported injuries for this athlete. ast Updated 12/22/2020 Ethan Hunt Birth Certificate Center St. |           |
| Athlete Profile<br>Click on a subject to view/<br>User Information<br>Athlete Summary<br>Full Legal Name<br>Documentation<br>Physical Address<br>Email<br>Cell Phone                                                    | Injury Reports             | Click Here to Edit (La<br>Click here to<br>update                | View reported injuries for this athlete.                                                                |           |
| Athlete Profile<br>Click on a subject to view/r<br>User Information<br>Athlete Summary<br>Full Legal Name<br>Documentation<br>Physical Address<br>Email<br>Cell Phone<br>Home Phone                                     | Injury Reports             | Click Here to Edit (La<br>Click here to<br>update<br>information | View reported injuries for this athlete.                                                                |           |
| Athlete Profile<br>Click on a subject to view/r<br>User Information<br>Athlete Summary<br>Full Legal Name<br>Documentation<br>Physical Address<br>Email<br>Cell Phone<br>Home Phone<br>Gender                           | Injury Reports             | Click Here to Edit (La<br>Click here to<br>update<br>information | View reported injuries for this athlete.                                                                |           |
| Athlete Profile<br>Click on a subject to view/r<br>User Information<br>Athlete Summary<br>Full Legal Name<br>Documentation<br>Physical Address<br>Email<br>Cell Phone<br>Home Phone<br>Gender<br>Date Of Birth          | Injury Reports             | Click Here to Edit (L<br>Click here to<br>update<br>information  | View reported injuries for this athlete.                                                                |           |
| Athlete Profile<br>Click on a subject to view/r<br>User Information<br>Athlete Summary<br>Full Legal Name<br>Documentation<br>Physical Address<br>Email<br>Cell Phone<br>Home Phone<br>Gender<br>Date Of Birth<br>Grade | Injury Reports             | Click Here to Edit (La<br>Click here to<br>update<br>information | View reported injuries for this athlete.                                                                |           |

Returning Users: If you have forgotten your User Email, Click Forgot Email? Enter your first and last name and phone number, then answer the Security questions to get your User Email. If you still need assistance, email <a href="mailto:support@registermyathlete.com">support@registermyathlete.com</a> with the name of your athlete and the school they attend and ask for assistance with your user email.

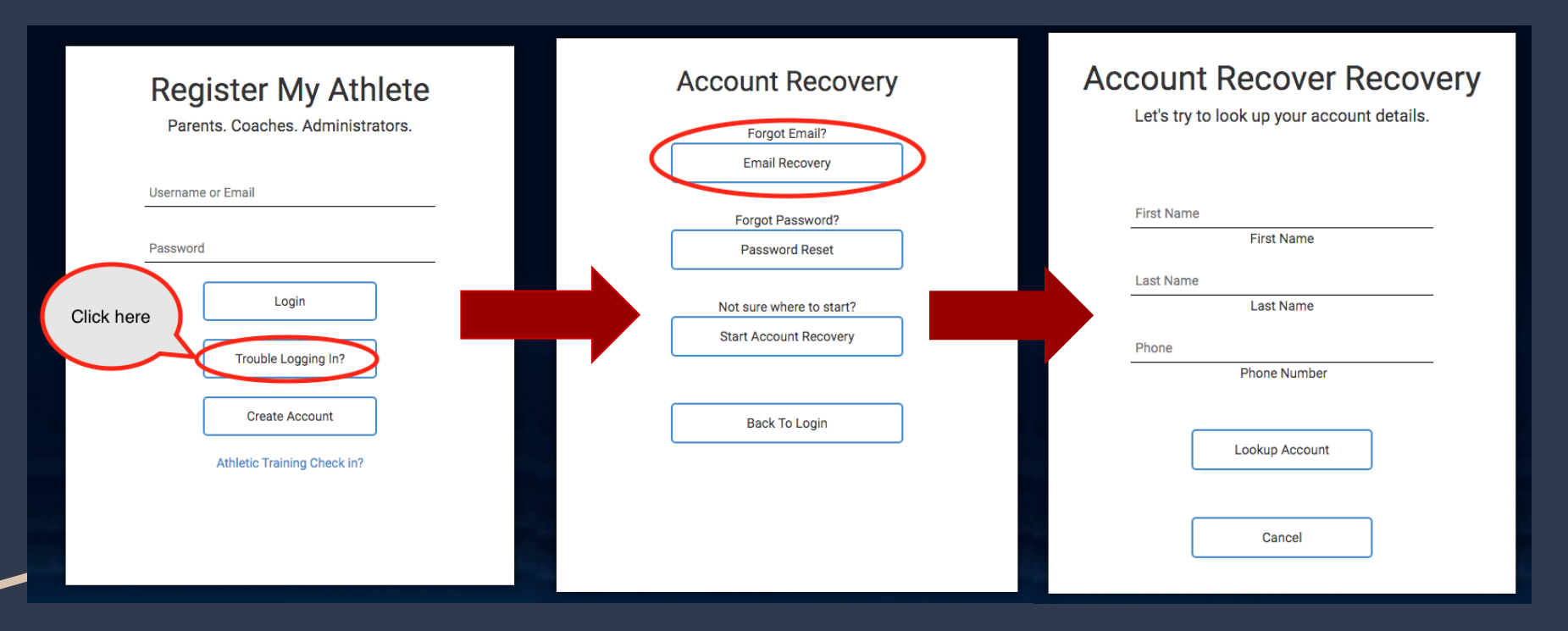

If you have forgotten your Password, Click Forgot Password, use your email or phone number. If you use your phone number you will get a code texted to you to help you get logged in. If you still need assistance, email <u>support@registermyathlete.com</u> with the name of your athlete and the school they attend and ask for assistance with your user password.

| Register My Athlete<br>Parents. Coaches. Administrators. | Account Recovery Forgot Email? Email Recovery | Password Recovery                                       | To receive a password recovery<br>link,<br>please provide the account<br>email or cell phone number.<br>You can also try our Account<br>Recovery module. |
|----------------------------------------------------------|-----------------------------------------------|---------------------------------------------------------|----------------------------------------------------------------------------------------------------|
| Username or Email                                        |                                               | Account Email                                           |                                                                                                    |
| Password                                                 | Forgot Password?<br>Password Reset            | -OR-                                                    |                                                                                                    |
| Login                                                    | Not sure where to start?                      | Cell Phone Cell Carrier 🗸                               |                                                                                                    |
| Click here Trouble Logging In?                           | Start Account Recovery                        | Send Recovery Link                                      |                                                                                                    |
| Create Account                                           | Back To Login                                 | Your school administrator also can reset your password. |                                                                                                    |
| Athletic Training Check in?                              |                                               | Cancel                                                  |                                                                                                    |
|                                                          |                                               |                                                         |                                                                                                    |